# Council District 6 News Feeds

The following pages are using news feeds:

https://www.sandiego.gov/citycouncil/cd6 https://www.sandiego.gov/citycouncil/cd6/news https://www.sandiego.gov/citycouncil/cd6/news/press https://www.sandiego.gov/citycouncil/cd6/news/memos https://www.sandiego.gov/citycouncil/cd6/news/newsletters

To post new links on these pages:

In the menu at the top, select 'Content > Add Content > Department Document'

# Fields to fill out

# Title:

Whatever you want your link text to be (example: 'Councilmember Kent Lee's Budget Priorities")

# Attachment:

Browse to the location of the document you wish to link to and click 'Open', then click 'Next'

#### Department:

Councilmember Kent Lee (District 6)

#### Click Save

Don't add anything to the 'Source URL' field or the 'Body' field

# Department:

Select 'Councilmember Kent Lee (District 6)'

Category: (This is important. Without this, your document won't go into the feed)

Type in one of the following, depending on what it is you're posting -

pressreleases, memos, newsletters

#### Authoring information:

Enter date you want to use in this format yyyy-mm-dd (example: 2023-01-15), or if the current date is okay, don't type anything here.

# **Publishing options:**

Scroll to the bottom, and click on 'Publishing options'.

Click 'Save' at the bottom. Your card teaser will be in Draft state (not visible to the public).

1 City of San Diego | Drupal Reference | District 6 News Feeds

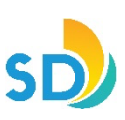

After you've reviewed your page, change the state of your page to 'Needs Review' by clicking the **Apply** button at the top.

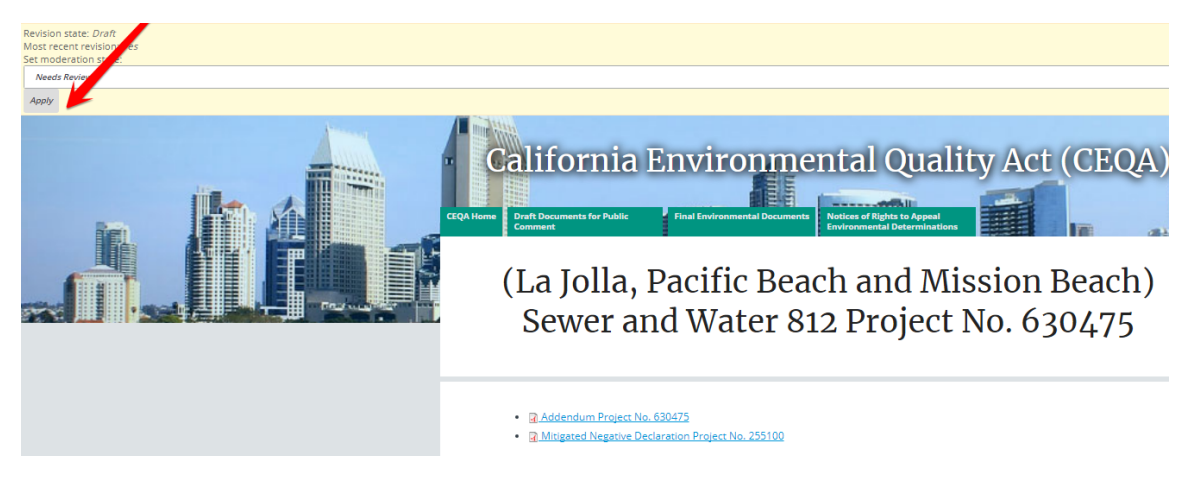

When you're ready to publish, click the **Apply** button again to move your document into the state of 'Published'. This will make the document visible to the public.

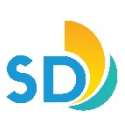